# Definiowanie punktu konfiguracyjnego (Import dokumentów ze skrzynki e-Doręczenia)

W wersji 2024.1.0 wprowadzono integrację Comarch BPM (dawniej DMS) z usługą e-Doręczenia.

Uwaga

Integracja Comarch BPM (dawniej DMS) z usługą e-Doręczenia jest dostępna wyłącznie w ramach licencji **Comarch BPM Premium** – jeśli w pliku Web.config w folderze z plikami aplikacji serwerowej Comarch BPM (dawniej DMS) wartość klucza **PremiumFunctionality** to **"True"**.

Uwaga

W przypadku **korzystania ze środowiska testowego dla usługi e-Doręczenia** w pliku web.config w folderze z aplikacją serwerową należy zmodyfikować wartości kluczy, które dotyczą e-Doręczeń, jak na poniższej ilustracji:

<!-- Website to get access token for API Search Engine and API User Agent e-Doreczenia -->
<add key="EDorAuthApiUrl" value="https://int-ow.edoreczenia.gov.pl/auth/realms/EDOR" />
<!-- Endpoint for API User Agent -->
<add key="EDorUserAgentApiUrl" value="https://uaapi-int-ow.poczta-polska.pl/api/v2" />
<!-- Endpoint for API Search Engine -->
<add key="EDorSearchApiUrl" value="https://int-ow.edoreczenia.gov.pl/api/se/v2" />
<!-- Endpoint for API Search Engine -->
<add key="EDorSearchApiUrl" value="https://int-ow.edoreczenia.gov.pl/api/se/v2" />
</add key="EDorSearchApiUrl" value="https://int-ow.edoreczenia.gov.pl/api/se/v2" />
</add key="EDorSearchApiUrl" value="https://int-ow.edoreczenia.gov.pl/api/se/v2" />
</add key="EDorSearchApiUrl" value="https://int-ow.edoreczenia.gov.pl/api/se/v2" />
</add key="EDorSearchApiUrl" value="https://int-ow.edoreczenia.gov.pl/api/se/v2" />
</add key="EDorSearchApiUrl" value="https://int-ow.edoreczenia.gov.pl/api/se/v2" />
</add key="EDorSearchApiUrl" value="https://int-ow.edoreczenia.gov.pl/api/se/v2" />
</add key="EDorSearchApiUrl" value="https://int-ow.edoreczenia.gov.pl/api/se/v2" />
</add key="EDorSearchApiUrl" value="https://int-ow.edoreczenia.gov.pl/api/se/v2" />
</add key="EDorSearchApiUrl" value="https://int-ow.edoreczenia.gov.pl/api/se/v2" />
</add key="EDorSearchApiUrl" value="https://int-ow.edoreczenia.gov.pl/api/se/v2" />
</add key="EDorSearchApiUrl" value="https://int-ow.edoreczenia.gov.pl/api/se/v2" />
</add key="EDorSearchApiUrl" value="https://int-ow.edoreczenia.gov.pl/api/se/v2" />
</add key="EDorSearchApiUrl" value="https://int-ow.edoreczenia.gov.pl/api/se/v2" />
</add key="EDorSearchApiUrl" value="https://int-ow.edoreczenia.gov.pl/api/se/v2" />
</add key="EDorSearchApiUrl" value="https://int-ow.edoreczenia.gov.pl/api/se/v2" />
</add key="EDorSearchApiUrl" value="https://int-ow.edoreczenia.gov.pl/api/se/v2" />
</add key="EDorSearchApiUrl" value="https://int-ow.edoreczenia.gov.pl/api/se/v2" />
</add key="EDorSearchApiUrl" value="https://int-ow.edoreczenia.g

W pierwszym etapie integracji Comarch BPM (dawniej DMS) z systemem e-Doręczenia został zrealizowany mechanizm autoryzacji oraz pobierania wiadomości z systemu e-Doręczenia za pomocą dedykowanego punktu ACD

W wersji 2024.1.0 w ramach zakładki [Automatyczne generowanie dokumentów] dodano nowy typ punktu ACD "Import dokumentów ze skrzynki e-Doręczenia", który ma na celu umożliwienie pobierania wiadomości z usługi e-Doręczenia.

#### Zakładka "Tryb współpracy"

Aby utworzyć punkt konfiguracyjny typu "Import dokumentów ze skrzynki e-Doręczenia" należy w oknie "Automatyczne generowanie dokumentów" dodać nowy punkt konfiguracyjny za

pomocą ikony , a następnie na liście trybów pracy punktu wybrać opcję "Import dokumentów ze skrzynki e-Doręczenia".

Uwaga

Do poprawnej współpracy systemu Comarch BPM (dawniej DMS) z usługą e-Doręczenia wymagana jest synchronizacja czasu serwera IIS z czasem zegara Głównego Urzędu Miar tempusl.gum.gov.pl.

Informacje dotyczące zegara znajdują się na stronie: https://www.gum.gov.pl/pl/dla-biznesu/uslugi/zegar/524,Zegar.h tml.

|                   |                |               | Punkt konfiguracyjny                                                           | -                         |
|-------------------|----------------|---------------|--------------------------------------------------------------------------------|---------------------------|
| Tryb współpracy   | Ogólne         | Kontrolki     | Uprawnienia                                                                    |                           |
| Tryb współpracy   |                | Import        | okumentów ze skrzynki e-Doręczenia                                             | ~                         |
|                   |                |               |                                                                                |                           |
|                   |                |               |                                                                                |                           |
|                   |                |               |                                                                                |                           |
|                   |                |               |                                                                                |                           |
|                   |                |               |                                                                                |                           |
|                   |                |               |                                                                                |                           |
|                   |                |               |                                                                                |                           |
|                   |                |               |                                                                                |                           |
|                   |                |               |                                                                                |                           |
|                   |                |               |                                                                                |                           |
|                   |                |               |                                                                                |                           |
|                   |                |               |                                                                                |                           |
| Do poprawnej wspó | áloracy svet   | emu Comarc    | DMS wymaciana jest synchronizacia czasu serwera IIS z czasem zeraza Głównego   | Urzedu Miar               |
| tempus1.gum.gov.p | ol, więcej inf | formacji odno | śnie zegara: https://www.gum.gov.pl/pl/dla-biznesu/uslugi/zegar/524,Zegar.htm  |                           |
| Użytkownik na pod | stawie dany    | /ch konfigura | zyjnych loguje się do usługi e-Doręczenia, skąd pobiera wiadomości dostarczone | na jego adres e-doręczeń. |
|                   |                |               |                                                                                |                           |
|                   |                |               |                                                                                | Zapisz Zamknij            |
|                   |                |               |                                                                                |                           |

Wybór typu punktu ACD "Import dokumentów ze skrzynki e-Doręczenia" w ramach zakładki "Tryb współpracy"

## Zakładka "Ogólne"

|                                                                      | Punkt konfiguracyjny | _ 🗆 ×          |
|----------------------------------------------------------------------|----------------------|----------------|
| Tryb współpracy <b>Ogólne</b> Kontrolki                              | Uprawnienia          |                |
| Nazwa punktu                                                         |                      |                |
| Typ obiegu                                                           |                      | ~              |
| Pozwalaj na usunięcie wiadomości<br>z listy i ze skrzynki e-Doręczeń |                      |                |
|                                                                      |                      |                |
|                                                                      |                      |                |
|                                                                      |                      |                |
|                                                                      |                      |                |
|                                                                      |                      |                |
|                                                                      |                      |                |
|                                                                      |                      |                |
|                                                                      |                      |                |
|                                                                      |                      |                |
|                                                                      |                      |                |
|                                                                      |                      |                |
|                                                                      |                      | Zapisz Zamknij |

Zakładka "Ogólne" w ramach punktu ACD typu "Import dokumentów ze skrzynki e-Doręczenia" w ramach zakładki "Tryb współpracy" (tryb jednospółkowy)

|                                                                      | Punkt konfiguracyjny | _ 🗆 ×          |
|----------------------------------------------------------------------|----------------------|----------------|
| Tryb współpracy Ogólne Kontrolki                                     | Uprawnienia          |                |
| Nazwa punktu                                                         |                      |                |
| Spółka                                                               |                      | ~              |
| Typ obiegu                                                           |                      | ~              |
| Pozwalaj na usunięcie wiadomości<br>z listy i ze skrzynki e-Doręczeń |                      |                |
|                                                                      |                      |                |
|                                                                      |                      |                |
|                                                                      |                      |                |
|                                                                      |                      |                |
|                                                                      |                      |                |
|                                                                      |                      |                |
|                                                                      |                      |                |
|                                                                      |                      |                |
|                                                                      |                      |                |
|                                                                      |                      |                |
|                                                                      |                      | Zapisz Zamknij |

Zakładka "Ogólne" w ramach punktu ACD typu "Import dokumentów ze skrzynki e-Doręczenia" w ramach zakładki "Tryb współpracy" (tryb wielospółkowy)

W ramach zakładki "Ogólne" znajdują się następujące pola:

- Nazwa punktu- nazwa, pod jaką punkt konfiguracyjny będzie widoczny na liście punktów;
- Spółka spółka, do której ma być przypisany dany punkt ACD; pole dostępne w trybie wielospółkowym
- Typ obiegu –typ obiegu, w ramach którego będą generowane dokumenty zawierające dane z danego punktu ACD;
- Pozwalaj na usunięcie wiadomości z listy i ze skrzynki e-Doręczeń – parametr, który odpowiada za sposób usuwania wiadomości. Jeżeli parametr jest:

- Odznaczony wiadomości będą usuwane tylko z Comarch BPM (dawniej DMS);
- Zaznaczony wiadomości zostaną usunięte zarówno z Comarch BPM (dawniej DMS), jak i ze skrzynki e-Doręczenia

W wersji 2024.2.0 na zakładce "Ogólne" wprowadzono następujące zmiany:

- Usunięto pole "Adres skrzynki"
- Usunięto pole "Nazwa systemu wprowadzona w konfiguracji skrzynki e-Doręczenia";
- Usunięto pole "Klucz prywatny".

Powyższe pola zostały przeniesione:

- w przypadku trybu jednofirmowego na zakładkę
   [Ustawienia] na zakładkę "Integracje"
   (zob. <u>Integracje</u>);
- w przypadku trybu wielofirmowego na zakładkę
   [Ustawienia] na zakładkę "Połączenia z ERP" (zob. <u>Połączenia z ERP</u>).

Uwaga

Aby praca z punktem konfiguracyjnym przebiegała poprawnie, należy najpierw uzupełnić wspomniane powyżej pola: "Adres skrzynki", "Nazwa systemu wprowadzona w konfiguracji skrzynki e-Doręczenia" i "Klucz prywatny".

## Zakładka Kontrolki

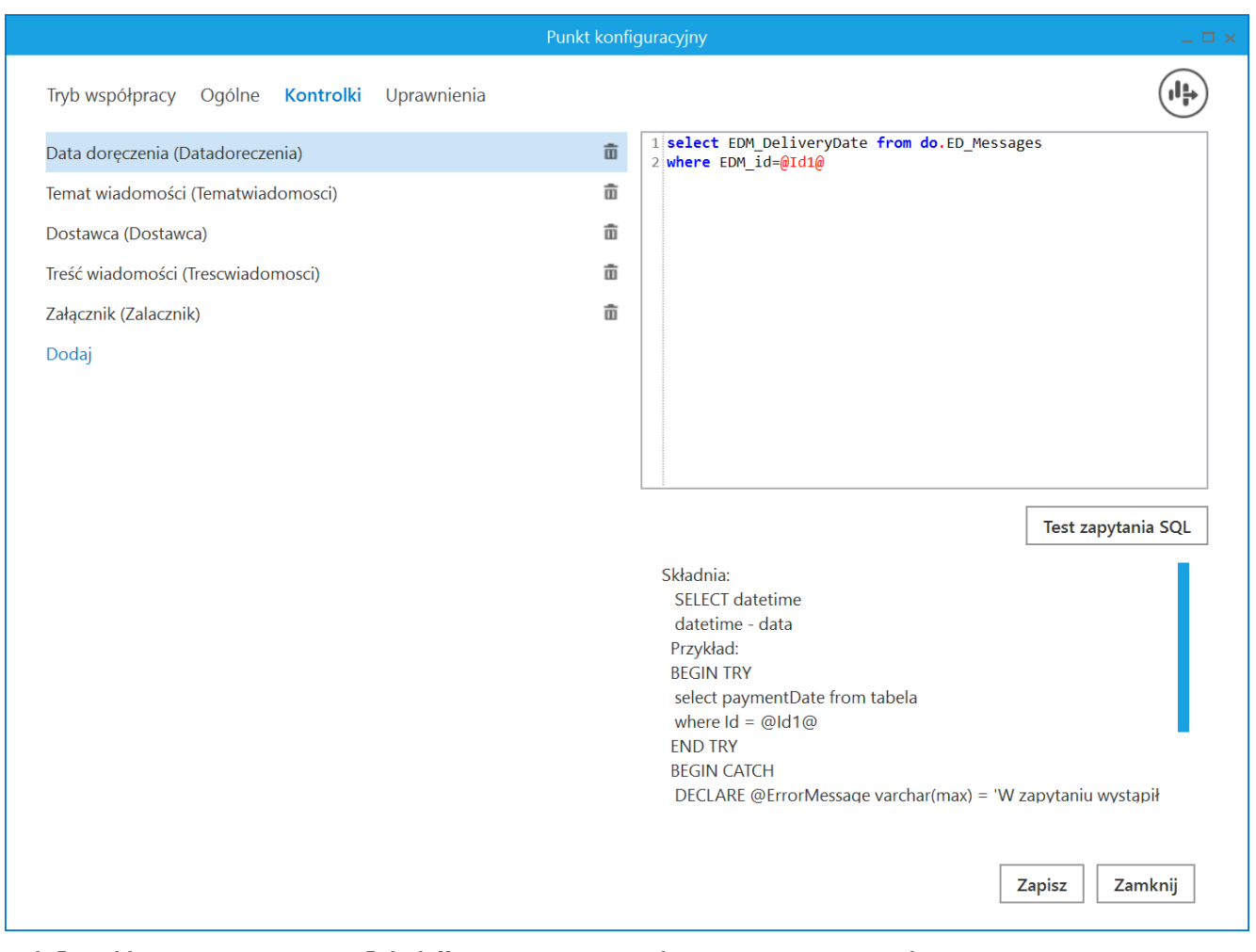

Zakładka "Kontrolki" w ramach typu punktu ACD "Import dokumentów ze skrzynki e-Doręczenia"

Na zakładce "Kontrolki" za pomocą zapytań SQL należy wskazać wartości, które będą wyświetlane w poszczególnych kontrolkach danego typu obiegu po przeprocesowaniu dokumentu.

Załączniki przesłane w wiadomości zostaną dodane do wskazanej kontrolki typu Załącznik.

|                                              | Punkt konfiguracyjny |            | _ = > |
|----------------------------------------------|----------------------|------------|-------|
| Tryb współpracy Ogólne Kontrolki Uprawnienia |                      |            |       |
| Data doręczenia (Datadoreczenia)             | ā                    |            |       |
| Temat wiadomości (Tematwiadomosci)           | ā                    |            |       |
| Dostawca (Dostawca)                          | ā                    |            |       |
| Treść wiadomości (Trescwiadomosci)           | ā                    |            |       |
| Załącznik (Zalacznik)                        | ā                    |            |       |
| Dodaj                                        |                      |            |       |
|                                              |                      |            |       |
|                                              |                      |            |       |
|                                              |                      |            |       |
|                                              |                      |            |       |
|                                              |                      |            |       |
|                                              |                      |            |       |
|                                              |                      |            |       |
|                                              |                      |            |       |
|                                              |                      |            |       |
|                                              |                      |            |       |
|                                              |                      |            |       |
|                                              |                      | Zanicz Zam | knji  |
|                                              |                      | Zahisz     | KI IJ |

Wybór kontrolki typu Załącznik, do której ma zostać dodany załącznik przesłany w wiadomości

Wskazówka

Przykładowe zapytania, których można użyć w ramach zakładki "Kontrolki":

- Temat wiadomości: select EDM\_Subject from do.ED\_Messages where EDM\_id=@Id1@
- Treść wiadomości: select EDM\_TextBody from do.ED\_Messages where EDM\_id=@Id1@
- Dostawca: select EDM\_SenderName from do.ED\_Messages where EDM\_id=@Id1@
- Data doręczenia: select EDM\_DeliveryDate from do.ED\_Messages where EDM\_id=@Id1@

## Zakładka Uprawnienia

Na zakładce definiowane są uprawnienia do pracy z punktem konfiguracyjnym. Uprawnienia mogą być dodawane poprzez wskazanie pracowników, nie ma możliwości dodania uprawnień dla pracowników wskazanego działu czy pracowników zajmujących określone stanowisko.

Na każdej zakładce znajduje się ikona **(Eksport]**, która umożliwia eksportowanie danego punktu ACD do zapisu na dysk.

|                                      | Punkt konfigurad | zyjny | -              |
|--------------------------------------|------------------|-------|----------------|
| Tryb współpracy Ogólne Kontrolki     | Uprawnienia      |       |                |
| Uprawnienia do pracy z punktem Warto | ść               |       |                |
| Admin                                | istrator 💼       |       |                |
| Monik                                | a Maj 💼          |       |                |
| Dodaj                                |                  |       |                |
|                                      |                  |       |                |
|                                      |                  |       |                |
|                                      |                  |       |                |
|                                      |                  |       |                |
|                                      |                  |       |                |
|                                      |                  |       |                |
|                                      |                  |       |                |
|                                      |                  |       |                |
|                                      |                  |       |                |
|                                      |                  |       |                |
|                                      |                  |       |                |
|                                      |                  |       |                |
|                                      |                  | _     |                |
|                                      |                  |       | Zapisz Zamknij |

Zakładka "Uprawnienia" w ramach typu punktu ACD "Import dokumentów ze skrzynki e-Doręczenia" – tryb jednospółkowy

|                                |                                | Punkt konfiguracyjny |   | _ 🗆 ×          |
|--------------------------------|--------------------------------|----------------------|---|----------------|
| Tryb współpracy Ogólne Ko      | ontrolki <mark>Uprawnie</mark> | nia                  |   |                |
| Uprawnienia do pracy z punktem | Nazwa spółki                   | Wartość              |   |                |
|                                | Domyślna spółka                | Administrator        | â |                |
|                                | Domyślna spółka                | Monika Maj           | ā |                |
|                                | Dodaj                          |                      |   |                |
|                                |                                |                      |   |                |
|                                |                                |                      |   |                |
|                                |                                |                      |   |                |
|                                |                                |                      |   |                |
|                                |                                |                      |   |                |
|                                |                                |                      |   |                |
|                                |                                |                      |   |                |
|                                |                                |                      |   |                |
|                                |                                |                      |   |                |
|                                |                                |                      |   |                |
|                                |                                |                      |   |                |
|                                |                                |                      |   |                |
|                                |                                |                      |   |                |
|                                |                                |                      |   | Zapisz Zamknij |
|                                |                                |                      |   |                |

Zakładka "Uprawnienia" w ramach typu punktu ACD "Import dokumentów ze skrzynki e-Doręczenia" – tryb wielospółkowy

Rozpoczynasz pracę z Comarch BPM (dawniej DMS) i chcesz dowiedzieć się, jak korzystać z programu? A może masz już podstawową wiedzę o Comarch BPM (dawniej DMS) i chcesz dowiedzieć się więcej?

Sprawdź Szkolenia Comarch BPM!

Powrót do początku artykułu